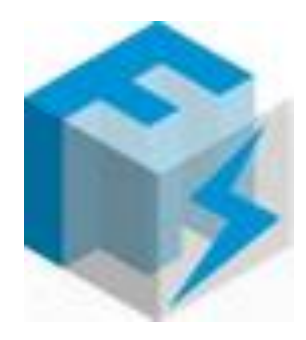

# RaidenFTPD Log Analyser Web Edition

# Installation and Use Guide for IIS7/PHP5

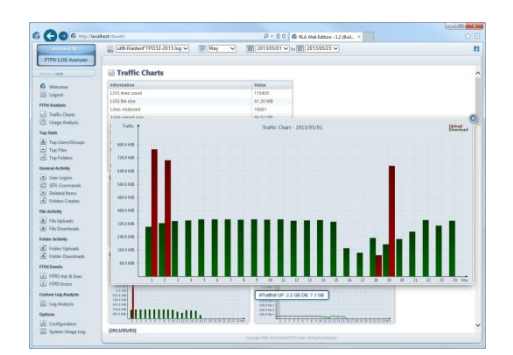

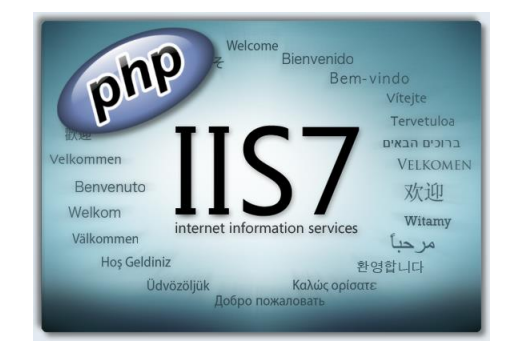

# **Table of Contents**

| 1. | Required components                      |
|----|------------------------------------------|
| 2. | Installing IIS7 on windows7/Vista/2008   |
|    | Install IIS Server                       |
|    | Test IIS server                          |
| 3. | Install PHP5                             |
|    | Php Base settings                        |
|    | Additional settings required for RLAWeb9 |
|    | Add PHP folder to system path            |
|    | Test PHP installation                    |
| 4. | Setup IIS and Fast-CGI 12                |
|    | Setup IIS FastCGI PHP 12                 |
|    | Test IIS FastCGI Handling 13             |
| 5. | Install RLA Web                          |
|    | Install RLA Web                          |
|    | Test RLAWeb installation                 |
| 6. | Using RLA Web                            |
|    | RLA configuration                        |
|    | Using RLA Web                            |
|    | Example screen shots                     |

# Installation and use guide

## **1. Required components**

| PHP Windows Binaries (non thread safe) | Download:<br>http://windows.php.net/download/ |
|----------------------------------------|-----------------------------------------------|
| RLA Web Package v1.2                   | Request on forum                              |

# 2. IIS7 installation on windows7/Vista/2008

#### **Install IIS Server**

By default, IIS 7.5 is not installed on Windows<sup>®</sup> 7 Professional, Enterprise, or Windows<sup>®</sup> 7 Ultimate. You can install IIS by clicking **Windows Features** in Advanced Options under **Programs in Control Panel**.

| Note:                                                                |  |
|----------------------------------------------------------------------|--|
| You must be a member of the Administrators group to install IIS 7.5. |  |

1. Click Start and then click Control Panel.

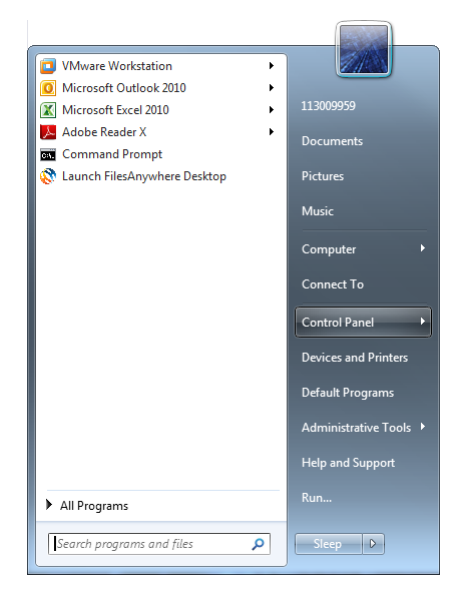

2. In Control Panel, click Programs and features and then click Turn Windows features on or off.

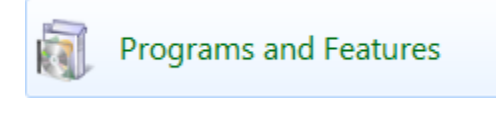

and then click Turn Windows features on or off.

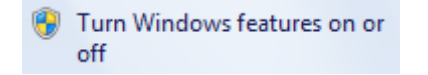

3. In the Windows Features dialog box, click Internet Information Services and then click OK.

If you use Control Panel to install IIS, you get the default installation, which has a minimum set of features. If you need additional IIS features, such as Application Development Features or Web Management Tools, make sure to select the check boxes associated with those features in the Windows Features dialog box.

The basic requirements to be able to run RLA Web is CGI

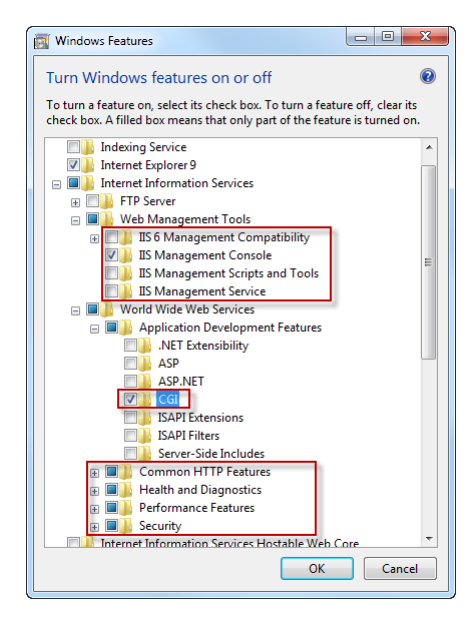

Or you can install all components

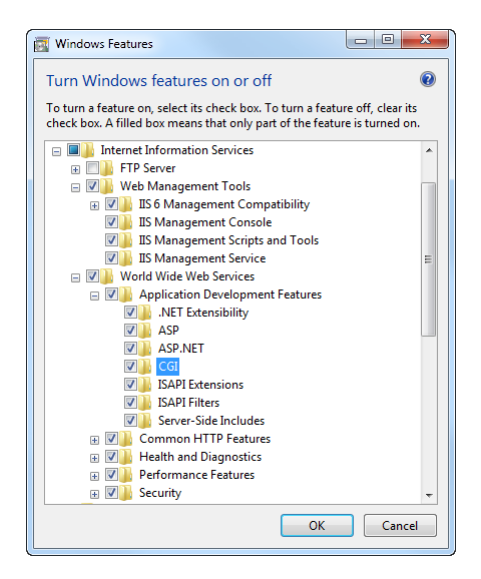

Click ok and the installation will begin

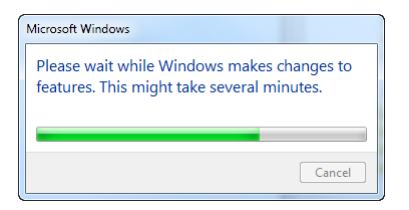

#### **IIS server test**

Once the installation is complete, IIS7 should be active

you can check this by typing the following url **http://localhost** in your browser.

| (                                                                                                    | × 6 分 贷                                                                                                |
|----------------------------------------------------------------------------------------------------|----------------------------------------------------------------------------------------------------|
| File Edit View Favorites Tools Help                                                                                                   |                                                                                                    |
| لافادمسه<br>Bienvenido<br>Bienvenue<br>گت<br>Velkommen<br>Benvenuto<br>Welkom<br>Välkommen<br>Hoş Geldiniz<br>Ködvözöljük Коλώς оріот | vindo<br>Vítejte<br>Tervetuloa<br>ברוכים הבאים<br>VELKOMEN<br>文但<br>Witamy<br>Witamy<br>مرحبا<br>ප업합니다 |

### **3. Install PHP**

When dealing with PHP there are many different versions that are in use and depending on the application you are going to be using you may need a specific version. There are also repackaged versions like those from Zend that are pre-packaged and optimized extensions that work together.

If you want to use the official release you can get it from: <a href="http://www.php.net/downloads.php">http://www.php.net/downloads.php</a>

For this demo I am going to use PHP 5.4.8 Non-thread-safe Zip under **Windows Binaries**. It is recommended to use the non-thread safe build with IIS 7 since FastCGI will ensure single threaded execution environment.

Once you download it to your server let's get started.

#### **Php Base settings**

Unzip the php-5.4.8-nts-Win32-VC9x86.zip content to your drive in this example we will use c:\php5

| C:\PHP5         | C(PRPS + + + ∓ ≑ Ⅱ × |                       |                  |                |          |      |                              |   |
|-----------------|----------------------|-----------------------|------------------|----------------|----------|------|------------------------------|---|
| Name            | Size                 | Type 🔺                | Modi             | ied            | Created  | Attr | Company                      | ^ |
| 🚹 dev           |                      | File Folder           | Today 13:48      | :38 16/10/2012 | 23:48:14 |      |                              |   |
| 퉬 ext           |                      | File Folder           | Today 13:48      | :40 16/10/2012 | 23:48:14 |      |                              |   |
| 🍶 extras        |                      | File Folder           | Today 13:48      | :40 16/10/2012 | 23:48:22 |      |                              | = |
| php php.exe     | 58 KB                | Application           | 16/10/2012 23:48 | :14 16/10/2012 | 23:48:14 | -a   | The PHP Group                |   |
| php php-cgi.exe | 53 KB                | Application           | 16/10/2012 23:48 | :14 16/10/2012 | 23:48:14 | -a   | The PHP Group                |   |
| php php-win.exe | 25 KB                | Application           | 16/10/2012 23:48 | :14 16/10/2012 | 23:48:14 | -a   | The PHP Group                |   |
| 🚳 glb-2.dl      | 1 MB                 | Application extension | 16/10/2012 23:48 | :14 16/10/2012 | 23:48:14 | -a   | The GLib developer community |   |
| S gmodule-2.dl  | 16,5 KB              | Application extension | 16/10/2012 23:48 | :14 16/10/2012 | 23:48:14 | -a   | The GLib developer community |   |
| 🚳 icudt.dl      | 36 bytes             | Application extension | 16/10/2012 23:48 | :14 16/10/2012 | 23:48:14 | -a   |                              |   |
| 🚳 icudt46.dll   | 14,4 MB              | Application extension | 16/10/2012 23:48 | :14 16/10/2012 | 23:48:14 | -a   | The ICU Project              |   |
| 🚳 icudt49.dll   | 17,1 MB              | Application extension | 16/10/2012 23:48 | :14 16/10/2012 | 23:48:14 | -a   | The ICU Project              |   |
| 🚳 icuin.dl      | 36 bytes             | Application extension | 16/10/2012 23:48 | :14 16/10/2012 | 23:48:14 | -a   |                              |   |
| 🗟 icuin 46. dl  | 1,53 MB              | Application extension | 16/10/2012 23:48 | :14 16/10/2012 | 23:48:14 | -a   | The ICU Project              |   |
| 🚳 icuin 49. dl  | 1,60 MB              | Application extension | 16/10/2012 23:48 | :14 16/10/2012 | 23:48:14 | -a   | The ICU Project              |   |
| 🚳 icuio.dl      | 36 bytes             | Application extension | 16/10/2012 23:48 | :14 16/10/2012 | 23:48:14 | -a   |                              |   |
| 🚳 icuio46.dl    | 45,5 KB              | Application extension | 16/10/2012 23:48 | :14 16/10/2012 | 23:48:14 | -a   | The ICU Project              |   |
| 🚳 icuio 49. dl  | 46 KB                | Application extension | 16/10/2012 23:48 | :14 16/10/2012 | 23:48:14 | -a   | The ICU Project              |   |
| 🚳 icule.dl      | 36 bytes             | Application extension | 16/10/2012 23:48 | :14 16/10/2012 | 23:48:14 | -a   |                              |   |
| logicule46.dl   | 191 KB               | Application extension | 16/10/2012 23:48 | :14 16/10/2012 | 23:48:14 | -a   | The ICU Project              | ٣ |
| <               |                      |                       |                  |                |          |      |                              | • |

Ok, now we will have to make a few modifications to the way PHP handles itself so we are going to modify the php.ini file.

First navigate to the place you installed PHP and open php.ini production in notepad or any other text editor.

File Edit Search View Encoding Language Settings Macro Run Plugins Window ? php.ini-production ..... 2 PHP attempts to find and load this configuration from a number of locations. 2 PHP attempts to find and load this configuration from a number of locations. 3 The Following is a summary of its search order: 3 The FHPE Cevironment variable. (As of FHP 5.2.0) 3 A number of predefined registry keys on Windows (As of FHP 5.2.0) 3 A number of predefined registry keys on Windows (As of FHP 5.2.0) 3 A current working directory (except CL1) 5 The web server's directory (for SAPI modules), or directory of FHP 2 (otherwise in Windows) 3 Check and the server's directory (for SAPI modules), or directory of FHP 3 (otherwise in Windows) 4 Decomposition of the server's directory (coupled the config-file-path complet time option, or the Windows directory (Couplement of the file) 5 Decomposition of the server's directory (coupled the config-file-path complet time option, or the Windows directory (Couplement of the file) 5 Decomposition of the server's directory (couple time) 5 Decomposition of the server's directory (couple time) 5 Decomposition of the serv The diffectory from the --will-configuration Windows directory (C:\windows or C:\winnt) See the PHP docs for more specific information. http://php.net/configuration.file ; The syntax of the file is extremely simple. Whitespace and lines ; beginning with a semicolon are silently ignored (as you probably guessed). ; Section headers [e.g. [FOO] are also silently ignored, even though ; they might mean something in the future. length : 68799 lines : 18 Ln : 1 Col : 1 Sel : 0

Dos\Windows

ANSI

- O -X

INS

C:\PHP5\php.ini-production - Notepad++

First let's modify fastcgi.impersonate and set it to 1. Remember you are going to have to uncomment these first and then change the value, and also CTRL+F is your friend!

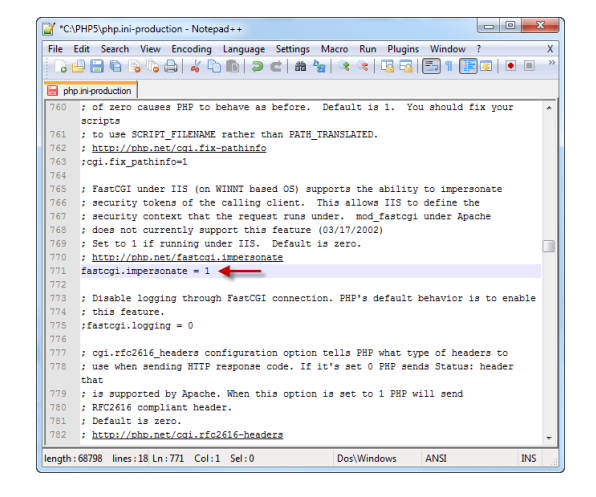

Now find **cgi.fix\_pathinfo** and set it to **1** also, remember to uncomment by removing ;

| 🔐 •C: | \PHP5\php.ini-production - Notepad++                                                | 3  |
|-------|-------------------------------------------------------------------------------------|----|
| File  | Edit Search View Encoding Language Settings Macro Run Plugins Window ?              | Х  |
|       | 🚔 🗄 🗞 💫 🖕 🕼 🖕 🗢 💼 🗩 🗢 🖕 🔍 🛸 🖳 🖬 🔚 🖬 🖉 🖉 🖓                                           | >> |
| 📄 pł  | np ini-production                                                                   |    |
| 753   | ; http://php.net/cgi.redirect-status-env                                            | ^  |
| 754   | ;cgi.redirect_status_env =                                                          |    |
| 755   |                                                                                     |    |
| 756   | ; cgi.fix_pathinfo provides *real* PATH_INFO/PATH_TRANSLATED support for CGI. PHP's |    |
| 757   | ; previous behaviour was to set PATH_TRANSLATED to SCRIPT_FILENAME, and to not grok |    |
| 758   | ; what PATH_INFO is. For more information on PATH_INFO, see the cgi specs. Setting  |    |
| 759   | ; this to 1 will cause PHP CGI to fix its paths to conform to the spec. A setting   |    |
| 760   | ; of zero causes FHP to behave as before. Default is 1. You should fix your scripts |    |
| 761   | ; to use SCRIPT_FILENAME rather than PATH_TRANSLATED.                               |    |
| 762   | ; http://php.net/cgi.fix-pathinfo                                                   |    |
| 763   | cgi.fix_pathinfo=1                                                                  |    |
| 764   |                                                                                     |    |
| 765   | ; FastCGI under IIS (on WINNT based OS) supports the ability to impersonate         |    |
| 766   | ; security tokens of the calling client. This allows IIS to define the              |    |
| 767   | ; security context that the request runs under. mod_fastcgi under Apache            |    |
| 768   | ; does not currently support this feature (03/17/2002)                              |    |
| 769   | ; Set to 1 if running under IIS. Default is zero.                                   |    |
| 770   | ; http://php.net/fastcgi.impersonate                                                |    |
| 771   | fastcgi.impersonate = 1                                                             |    |
| 772   |                                                                                     |    |
| 773   | ; Disable logging through FastCGI connection. PHP's default behavior is to enable   |    |
| 774   | ; this feature.                                                                     |    |
| 775   | <pre>;fastcgi.logging = 0</pre>                                                     |    |
| 776   |                                                                                     |    |
| 777   | ; cgi.rfc2616_headers configuration option tells PHP what type of headers to        | -  |
|       |                                                                                     |    |

Next up is **cgi.force\_redirect** and we are going to set this to 0, and uncomment.

| Set  | t the default <b>date.Timez</b> | one setting |
|------|---------------------------------|-------------|
| to y | your timezone                   |             |

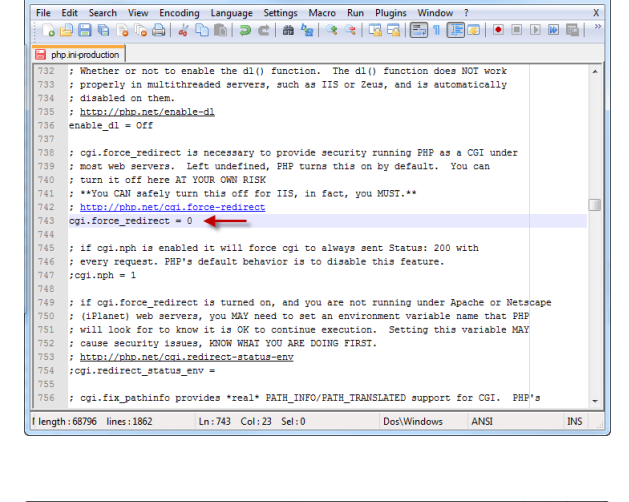

\*C:\PHP5\php.ini-production - Notepad++

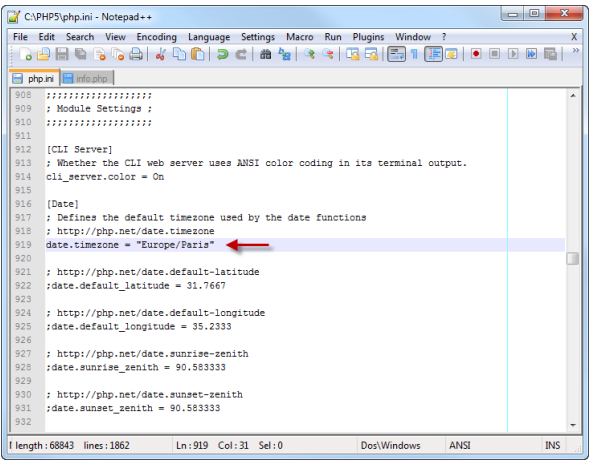

v1.2

Enable the **log\_errors** and set it to **On**.

You may disable this later

# Enable error\_log setting and set it to php\_errors.log.

You may disable this later

Log file will be created in your web path

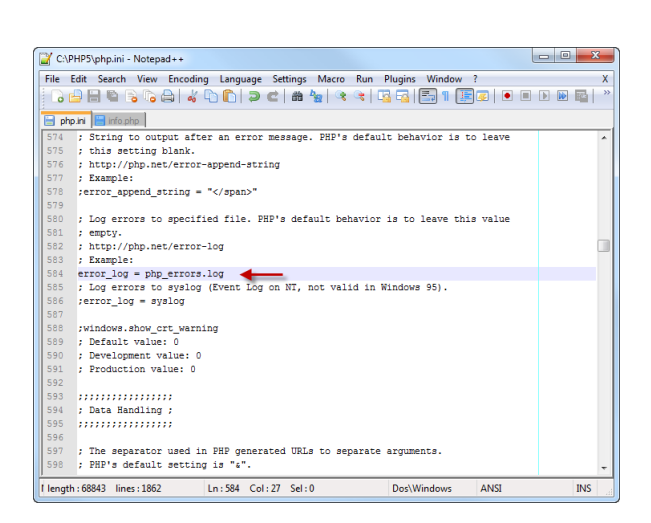

#### Additional settings required for RLAWeb

Modify the **extension\_dir** and set it to "c:\php5\ext"

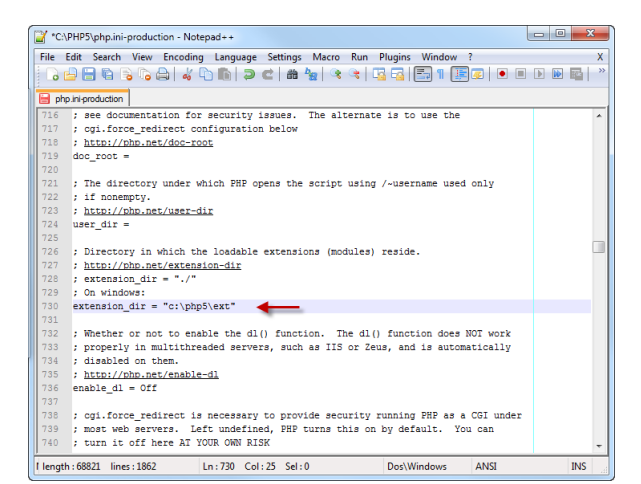

#### Enable the extension=php\_gd2.dll extension

| -C:V     | PHP3/php.ini-production - Notepad++                                                |           |
|----------|------------------------------------------------------------------------------------|-----------|
| File E   | dit Search View Encoding Language Settings Macro Run Plugins Window ?              | Х         |
|          |                                                                                    | 🗉 🕨 💽 📄 🕷 |
| 📄 php    | ini-production                                                                     |           |
| 860      | ; default extension directory.                                                     | *         |
| 861      | ;                                                                                  |           |
| 862      | ; Windows Extensions                                                               |           |
| 863      | ; Note that ODBC support is built in, so no dll is needed for it.                  |           |
| 864      | ; Note that many DLL files are located in the extensions/ (PHP 4) ext/ (PHP 5)     |           |
| 865      | ; extension folders as well as the separate PECL DLL download (PHP 5).             |           |
| 866      | ; Be sure to appropriately set the extension_dir directive.                        |           |
| 867      | ;                                                                                  |           |
| 868      | ;extension=php_bz2.dll                                                             |           |
| 869      | ;extension=php_curl.dll                                                            |           |
| 870      | ;extension=php_fileinfo.dll                                                        |           |
| 871      | extension=php_gd2.dll                                                              |           |
| 872      | ;extension=php_gettext.dll                                                         |           |
| 873      | ;extension=php_gmp.dll                                                             |           |
| 874      | ;extension=php_intl.dll                                                            |           |
| 875      | ;extension=php_imap.dll                                                            |           |
| 876      | ;extension=php_interbase.dll                                                       |           |
| 877      | ;extension=php_ldap.dll                                                            |           |
| 878      | ;extension=php_mbstring.dll                                                        |           |
| 879      | <pre>;extension=pnp_exit.dii ; Must be after mbstring as it depends on it</pre>    |           |
| 880      | ;extension=pnp_mysqi.ali                                                           |           |
| 881      | ;extension=pnp_mysqui.gui                                                          |           |
| 002      | <pre>;extension=pnp_ocid.dii ; use with Oracle logR2 instant Client</pre>          |           |
| 003      | <pre>;excension=pnp_ocid_iig.dii ; use with Oracle ligk2 instant Client<br/></pre> |           |
| 004      | texcension-bub_obensar.gri                                                         | -         |
| l length | ::68810 lines:1862 Ln:875 Col:24 Sel:0 Dos\Windows ANSI                            | INS       |

#### Modify the **session.save\_path** and set it to "C:\Windows\Temp"

| ile Ec | it Search View Encoding Language Settings Macro Run Plugins Window ?            |         |
|--------|---------------------------------------------------------------------------------|---------|
| 0      | ) 🗄 🗞 💫 🕹 🐇 🗅 🜔 🥥 🗲 📾 🦕 🔍 🔍 🖏 🔚 🛚 🖪 🖉 🔍 🗨                                       | I 🕨 🖬 🖬 |
| php.i  | ni-production                                                                   |         |
| 383    | ; NOTE 1: PHP will not create this directory structure automatically.           |         |
| 384    | ; You can use the script in the ext/session dir for that purpose.               |         |
| 385    | ; NOTE 2: See the section on garbage collection below if you choose to          |         |
| 386    | ; use subdirectories for session storage                                        |         |
| 387    | ;                                                                               |         |
| 388    | ; The file storage module creates files using mode 600 by default.              |         |
| 389    | ; You can change that by using                                                  |         |
| 390    | ;                                                                               |         |
| 391    | <pre>; session.save_path = "N;MODE;/path"</pre>                                 |         |
| 392    | ;                                                                               |         |
| 393    | ; where MODE is the octal representation of the mode. Note that this            |         |
| 394    | ; does not overwrite the process's umask.                                       |         |
| 395    | ; http://php.net/session.save-path                                              |         |
| 396    | session.save_path = "C:\Windows\Temp"                                           |         |
| 397    |                                                                                 |         |
| 398    | ; Whether to use cookies.                                                       |         |
| 399    | ; http://php.net/session.use-cookies                                            |         |
| 400    | session.use_cookies = 1                                                         |         |
| 401    |                                                                                 |         |
| 402    | ; http://php.net/session.cookie-secure                                          |         |
| 403    | ;session.cookie_secure =                                                        |         |
| 404    |                                                                                 |         |
| 405    | ; This option forces PHP to fetch and use a cookie for storing and maintaining  |         |
| 406    | ; the session id. We encourage this operation as it's very helpful in combating |         |
| 407    | ; session hijacking when not specifying and managing your own session id. It is | 1       |
| noth - | 69230 January 1962 Law 1206 Call 29 Call 0 Data Miladawa ANKI                   | Thic    |

#### Now save your changes to php.ini in the c:\php5 directory

| C:\PH      | IP5\ph                                | p.ini - Notepad++ |                |                            |                            |          |     |  |  |  |
|------------|---------------------------------------|-------------------|----------------|----------------------------|----------------------------|----------|-----|--|--|--|
| File Ed    | lit Se                                | arch View End     | coding Languag | e Settings Macr            | o Run Plugins Window ?     |          | Х   |  |  |  |
|            | · · · · · · · · · · · · · · · · · · · |                   |                |                            |                            |          |     |  |  |  |
|            | . 1                                   |                   |                |                            |                            |          |     |  |  |  |
| php.       |                                       | Sam Ar            |                |                            |                            | 23       | _   |  |  |  |
| 716        | 4                                     | J Save AS         | and the second |                            | ALTERNATION AND ADDRESS OF |          | ^   |  |  |  |
| 718        | 4                                     | Save in:          | PHP5           |                            | - G 🟚 📂 🖽 -                | .        |     |  |  |  |
| 719        | de                                    |                   |                | *                          |                            |          |     |  |  |  |
| 720        |                                       | Ca.               | Name           |                            | Date modified              | Type     |     |  |  |  |
| 721        | :                                     |                   | 鷆 dev          |                            | 05/11/2012 13:48           | File fol |     |  |  |  |
| 722        | 1                                     | Recent Places     | 鷆 ext          |                            | 05/11/2012 13:48           | File fol |     |  |  |  |
| 723        | Ł                                     |                   | 퉬 extras       |                            | 05/11/2012 13:48           | File fol |     |  |  |  |
| 724        | us                                    | ·                 | 🚳 glib-2.dll   |                            | 17/10/2012 00:48           | Applic   |     |  |  |  |
| 725        |                                       | Desktop           | 🚳 gmodule-2.0  | dll                        | 17/10/2012 00:48           | Applic   |     |  |  |  |
| 726        | Ł                                     | -                 | 🚳 icudt.dll    |                            | 17/10/2012 00:48           | Applic   |     |  |  |  |
| 727        | 14                                    | 600               | icudt46.dll    |                            | 17/10/2012 00:48           | Applic   |     |  |  |  |
| 728        | 4                                     | Libraries         | icudt49.dll    |                            | 17/10/2012 00:48           | Applic   |     |  |  |  |
| 729        | L AN                                  |                   | icuin.dll      |                            | 17/10/2012 00:48           | Applic   |     |  |  |  |
| 731        | E.                                    |                   | icuin46.dll    |                            | 17/10/2012 00:48           | Applic   |     |  |  |  |
| 732        |                                       | Computer          | icuin49.dll    |                            | 17/10/2012 00:48           | Applic   |     |  |  |  |
| 733        | 1                                     | Computer          | icuio.dll      |                            | 17/10/2012 00:48           | Applic   |     |  |  |  |
| 734        | :                                     |                   | icuio46.dll    |                            | 17/10/2012 00:48           | Applic * |     |  |  |  |
| 735        | 1                                     | <b>N</b>          | •              |                            |                            | 4        |     |  |  |  |
| 736        | er                                    | Network           |                |                            |                            |          |     |  |  |  |
| 737        |                                       |                   | nie namé:      | print drid                 | •                          | oave     |     |  |  |  |
| 738        | Ł                                     |                   | Save as type:  | MS ini file (".ini;".inf;" | .reg;*.url) 👻              | Cancel   |     |  |  |  |
| 739        | 4                                     |                   |                | ·                          |                            |          |     |  |  |  |
| 740        | 1:0                                   | urn it off her    | re AT YOUR OWN | RISK                       |                            |          | -   |  |  |  |
| l length : | 68821                                 | lines : 1862      | Ln:730 C       | ol:25 Sel:0                | Dos\Windows                | ANSI     | INS |  |  |  |

#### Add PHP folder to system path

You should add "C:\PHP5" to the server's PATH environment variable:

- Right-click on My Computer, choose Properties
- Flip to the Advanced tab
- Click the Environment Variables button
- Double-click the **Path variable** in the list of System variables.
- Either add "C:\PHP5;" to the beginning or ";C:\PHP5" to the end (sans quotes, not both).
- Restart IIS for it to take effect.

| stem Properties                        |                                                     | ? 2          |
|----------------------------------------|-----------------------------------------------------|--------------|
| System Restore                         | Automatic Updates                                   | Remote       |
| nvironment Varial                      | oles                                                | ? 🔀          |
| Edit System Vari                       | able                                                | ? 🔀          |
| Variable name:                         | Path                                                |              |
| Variable value:                        | TI Technologies\ATI Control Pa                      | anel;C:\PHP; |
| System variables                       |                                                     |              |
| Variable                               | Value                                               | <b>^</b>     |
| ComSpec<br>FP_NO_HOST_C<br>NUMBER_OF_P | C:\WINDOW5\system32\cmd.ex<br>NO<br>1<br>Windows NT | e 🔳          |
| Path                                   | C:\WINDOW5\system32;C:\WIN                          | DOW5; 💌      |
|                                        | New Edit                                            | Delete       |
|                                        |                                                     |              |

#### **Test PHP installation**

That's it! Let's go ahead and test the install, by going to a command prompt and doing the following:

- Open a command prompt.
- Navigate to the directory you installed PHP to.
- Type in: **PHP** –i and you should see a lot of scrolling and information. This means PHP is good to go.

Below is the start of the command and output, then the second picture is the last thing that will be shown.

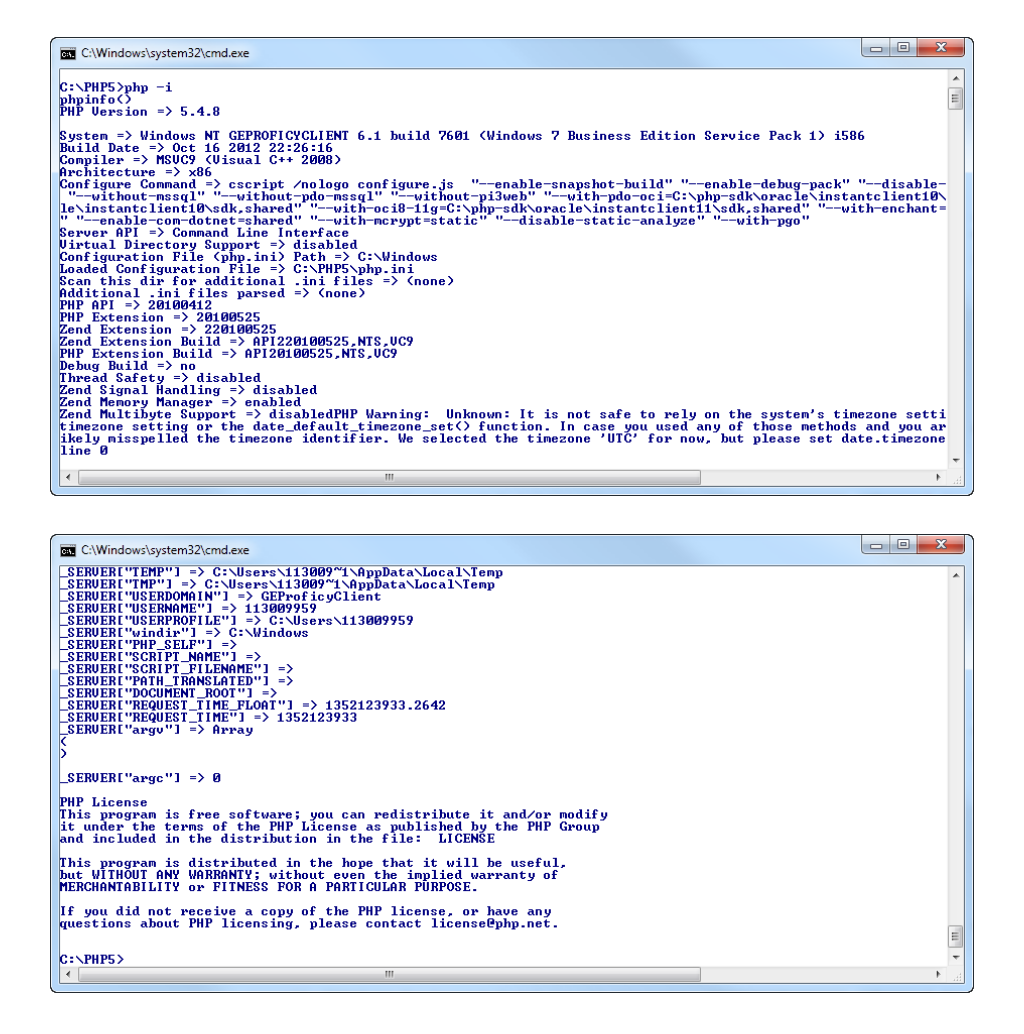

You have now properly installed and tested PHP on the server. Now we have to configure IIS 7 to use PHP through FastCGI.

### 4. Setup IIS and Fast-CGI

#### Setup IIS FastCGI PHP

Open **IIS Manager** and select the server in the left pane and then click on **Handler Mappings** in the center pane.

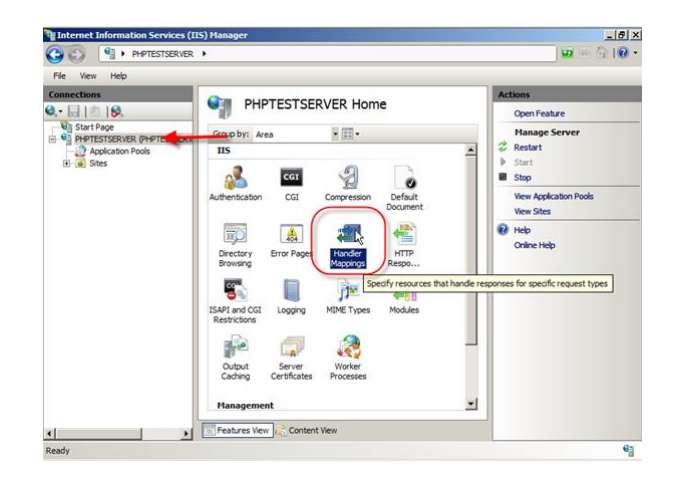

# In the right Action pane select **Open Feature** and then **Add Module Mapping**

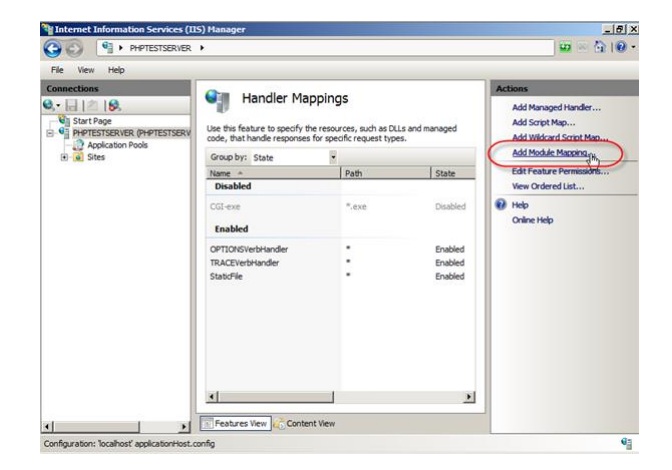

Fill out the following information and click **OK**:

- Request Path: \*.php
- Module: FastCgiModule
- Executable: c:\PHP5\php-cgi.exe
- Name: FastCGI\_PHP

| Edit Module Mapping      |    | ? ×    |
|--------------------------|----|--------|
| <b>2</b>                 |    |        |
| Request path:            |    |        |
| *.php                    |    |        |
| Example: *.bas, wsvc.axd |    |        |
| Module:                  |    |        |
| FastCgiModule            |    | •      |
| Executable (optional):   |    |        |
| C:\PHP5\php-cgi.exe      |    |        |
| Name:                    |    |        |
| FastCGI_PHP              |    |        |
|                          |    |        |
| Request Restrictions     |    |        |
|                          |    |        |
|                          |    |        |
|                          | ОК | Cancel |
|                          |    |        |

You will get a popup asking if you want to create a FastCGI application, go ahead and click Yes.

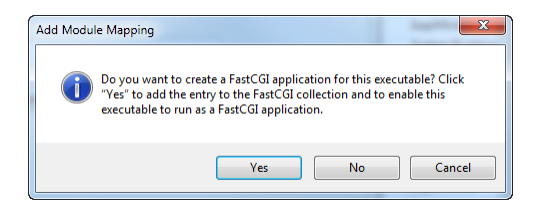

You will now see your enabled handler in the list

| Connections                                                                                                    | 0-                                                            |                                                                  |                    | Actions                    |
|----------------------------------------------------------------------------------------------------|---------------------------------------------------------------|------------------------------------------------------------------|--------------------|----------------------------|
| Image: Start Page       Image: Start Page       Image: Start Page | Use this feature to specify the code, that handle responses f | Add Managed Handler<br>Add Script Map<br>Add Wildcard Script Map |                    |                            |
| 🗉 🧕 Sites                                                                                                    | Group by: State                                               | Add Module Mapping                                               |                    |                            |
|                                                                                                    | Name +                                                        | Path                                                             | State              | Edit                       |
|                                                                                                    | Disabled<br>CGI-exe<br>Enabled                                | =.exe                                                            | Disabled           | Rename<br>Look<br>X Remove |
|                                                                                                    | OPTIONSVerbHandler<br>StaticFile                              | 1                                                                | Enabled<br>Enabled | View Ordered List          |
| (                                                                                                    | FastCGI PHP                                                   | Online Help                                                      |                    |                            |
|                                                                                                    | <u>.</u>                                                      |                                                                  | 2                  |                            |

You have now successfully setup your IIS7 web server to handle PHP files via FastCgi.

#### **Test IIS FastCGI Handling**

Be sure to restart the IIS Server to apply the new settings

Navigate to the default site directory at C:\inetpub\wwwroot

Create a file called info.php and place the following line in the file: <?php phpinfo(); ?>

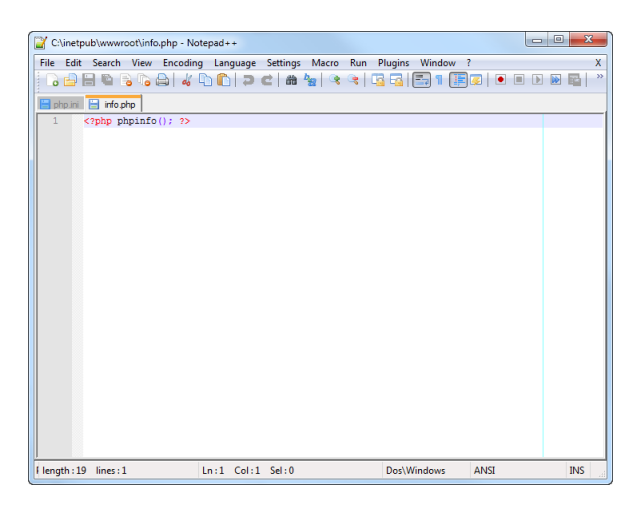

Open your browser and point it at **http://localhost/info.php** and you should see a PHP information page similar to this:

|                                               |                                                                                                    | x   |
|-----------------------------------------------|----------------------------------------------------------------------------------------------------|-----|
| 🔿 🥖 http://lo                                 | xcalhost/rlaweb/info.php 🔎 - 🗟 ර 🗙 🥔 phpinfo() 🗙 🔐 ර                                                                                                    | ☆ 🤅 |
| Edit View Fav                                 | orites Tools Help                                                                                                    |     |
| PHP Versio                                    | on 5.4.8                                                                                                    |     |
| System                                        | Windows NT GEPROFICYCLIENT 6.1 build 7601 (Windows 7 Business Edition Service<br>Pack 1) I586                                                                                                    |     |
| Build Date                                    | Oct 16 2012 22:26:16                                                                                                    |     |
| Compiler                                      | MSVC9 (Visual C++ 2008)                                                                                                    |     |
| Architecture                                  | ×86                                                                                                    |     |
| Configure<br>Command                          | cscript /nologo configure (s "-enable-snapshot-build "enable-debug-pack" "disable-zts"<br>"disable-isapl"disable-nsapl"without-mssq"without-pok-mssq"without-pi3web"<br>with-pdo-oci-C:\php-sdk/oracle\instantcient10sdk,shared "with-oci8-C:\php-<br>sdk/shared"with-encharts-shared "enable-object-out-fire-<br>Jokk shared"with-encharts-shared "enable-object-out-fire-Job/f"enable-com-<br>dotnet=shared "with-mcypt=static"disable-static-analyze" "with-pgo" |     |
| Server API                                    | CGI/FastCGI                                                                                                    |     |
| Virtual Directory<br>Support                  | disabled                                                                                                    |     |
| Configuration<br>File (php.ini)<br>Path       | C:\Windows                                                                                                    |     |
| Loaded<br>Configuration<br>File               | C\PHP5\php.ini                                                                                                    |     |
| Scan this dir for<br>additional .ini<br>files | (none)                                                                                                    |     |
| Additional .ini<br>files parsed               | (none)                                                                                                    |     |
| PHP API                                       | 20100412                                                                                                    |     |
|                                               |                                                                                                    |     |

This shows a successful handling of PHP files by IIS7. You have now configured your server to run PHP via FastCGI on IIS7.

If you do not get this page, then check the configuration again and check the **php\_errors.log** file.

### 5. Install RLA Web

#### **Install RLA Web**

Create a new folder called "**RLAWeb**" in your "c:\inetpub\wwwroot" folder. Unzip the content of the provided package to your New "**RLAWeb**" folder.

| lame 🔺                | Size        | Туре                   |            | Modified | Attr | Authors | Title | Pages |
|-----------------------|-------------|------------------------|------------|----------|------|---------|-------|-------|
| css                   |             | File Folder            | 25/10/2012 | 17:58:54 |      |         |       |       |
| images                |             | File Folder            | Today      | 17:58:45 |      |         |       |       |
| scripts-java          |             | File Folder            | Yesterday  | 19:08:36 |      |         |       |       |
| country_code.php      | 8,97 KB     | PHP File               | 25/10/2012 | 20:36:54 | -a   |         |       |       |
| 🧉 index.php           | 1,28 KB     | PHP File               | Today      | 02:11:38 | -a   |         |       |       |
| operate.php           | 43,4 KB     | PHP File               | Yesterday  | 17:26:48 | -a   |         |       |       |
| 🗃 rla_dummy.php       | 26 bytes    | PHP File               | 02/07/2007 | 09:03:42 | -a   |         |       |       |
| rla_errors.php        | 1,50 KB     | PHP File               | Yesterday  | 18:44:56 | -a   |         |       |       |
| rla_hitometer.php     | 1,49 KB     | PHP File               | Yesterday  | 01:07:30 | -a   |         |       |       |
| rla_line.php          | 1,24 KB     | PHP File               | 11/01/2010 | 01:04:22 | -a   |         |       |       |
| 🕯 rla_menu.php        | 9,97 KB     | PHP File               | Yesterday  | 19:55:24 | -a   |         |       |       |
| rla_out.php           | 1.017 bytes | PHP File               | Yesterday  | 17:50:28 | -a   |         |       |       |
| rla_page_loaded.php   | 2,64 KB     | PHP File               | Yesterday  | 18:41:02 | -a   |         |       |       |
| rla_page_welcome.php  | 5,43 KB     | PHP File               | Yesterday  | 23:41:08 | -a   |         |       |       |
| rla_statistic.php     | 1,44 KB     | PHP File               | Yesterday  | 01:06:28 | -a   |         |       |       |
| rla_top.php           | 2,67 KB     | PHP File               | Yesterday  | 01:06:20 | -a   |         |       |       |
| rla_traffic_graph.php | 1,33 KB     | PHP File               | Yesterday  | 23:30:28 | -a   |         |       |       |
| irla_usage.php        | 1,43 KB     | PHP File               | Yesterday  | 23:31:58 | -a   |         |       |       |
| 🕯 utils.php           | 1,67 KB     | PHP File               | Yesterday  | 01:34:28 | -a   |         |       |       |
| web.config            | 756 bytes   | XML Configuration File | Today      | 18:06:34 | -a   |         |       |       |

Refresh the IIS server and restart the server to enable the newly added site

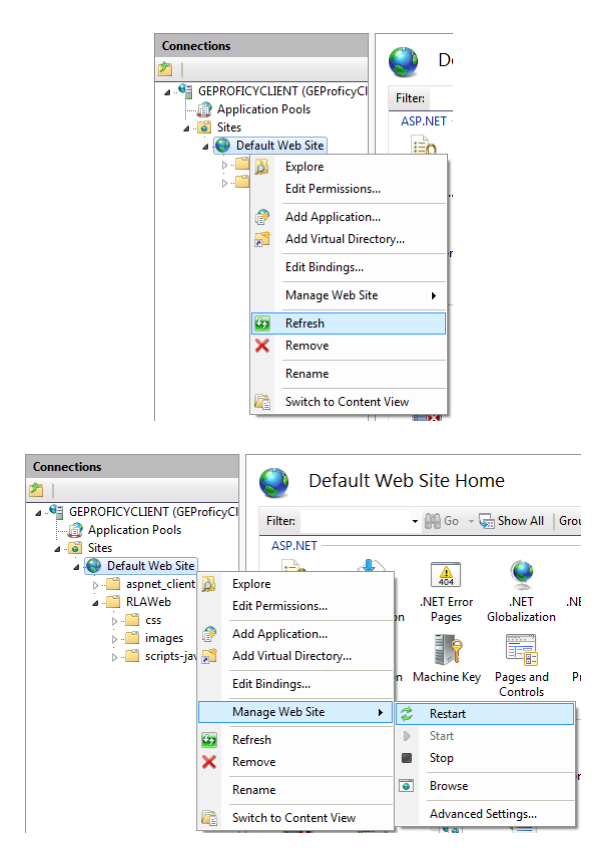

#### **Test RLAWeb installation**

Open your browser and point it at **http://localhost/RLAWeb** and you should see a RLA Configuration page similar to this:

| 🕼 🧲 🖨 🕼 http://local | host/rlaweb/                       | P マ ≧ C                                                   | ☆ 🕮 |
|----------------------|------------------------------------|-----------------------------------------------------------|-----|
| RAIDEN               |                                    |                                                           | 8   |
| FTPD LOG Analyzer    |                                    |                                                           |     |
| PLEASE LOGIN FIRST   | 🕸 RaidenFTPD LOG A                 | Analyzer Web Edition                                      |     |
|                      | You have not configured the path o | of Your RaidenFTPD installation, please configure it      |     |
|                      | RaidenFTPD installation path       | C:\RaidenServer\RaidenFTPD                                |     |
|                      | USERNAME                           |                                                           |     |
|                      | PASSWORD                           |                                                           |     |
|                      | Max Results per page               | 100                                                       |     |
|                      | Top Size                           | 15                                                        |     |
|                      | Ignore SubFolders                  | cd[0-9]+? sample proof subs                               |     |
|                      | Ignore Files                       | *.nfo *.diz *.url *.jpg *.sfv                             |     |
|                      | Save Config                        |                                                           |     |
|                      |                                    |                                                           |     |
|                      |                                    |                                                           |     |
|                      |                                    |                                                           |     |
|                      |                                    |                                                           |     |
|                      |                                    |                                                           |     |
|                      |                                    |                                                           |     |
|                      |                                    |                                                           |     |
|                      |                                    |                                                           |     |
|                      |                                    | Copyright 2000-2010 RaidenFTPD team. All Rights Reserved. |     |

This shows a successful installation of the RLA Web application.

If you do not get this page, then check the configuration again and check the **php\_errors.log** file.

## 6. Using RLA Web

#### **RLA configuration**

The first time you connect the application will require you to

- Create a user and password to access the system.
- Set the RaidenFTPD install path in order to access the log files

| RaidenFTPD LOG                                                                        | Analyzer Web Edition          |  |  |  |  |  |  |  |  |
|---------------------------------------------------------------------------------------|-------------------------------|--|--|--|--|--|--|--|--|
| You have not configured the path of Your RaidenFTPD installation, please configure it |                               |  |  |  |  |  |  |  |  |
| RaidenFTPD installation path                                                          | C:\RaidenServer\RaidenFTPD    |  |  |  |  |  |  |  |  |
|                                                                                       |                               |  |  |  |  |  |  |  |  |
| USERNAME                                                                              |                               |  |  |  |  |  |  |  |  |
| PASSWORD                                                                              |                               |  |  |  |  |  |  |  |  |
|                                                                                       |                               |  |  |  |  |  |  |  |  |
| Max Results per page                                                                  | 100                           |  |  |  |  |  |  |  |  |
| Top Size                                                                              | 15                            |  |  |  |  |  |  |  |  |
|                                                                                       |                               |  |  |  |  |  |  |  |  |
| Ignore SubFolders                                                                     | cd[0-9]+? sample proof subs   |  |  |  |  |  |  |  |  |
| Ignore Files                                                                          | *.nfo *.diz *.url *.jpg *.sfv |  |  |  |  |  |  |  |  |
| Save Config                                                                           |                               |  |  |  |  |  |  |  |  |

Once you have entered the required data, click the save confige button and you should be automatically forwarded to the welcome page.

#### **Using RLA Web**

On the Welcome page, enter the username and password that you entered in the configuration phase and click the Login button

| 00                | 2              |                 | 0.04                        |                                 |     |
|-------------------|----------------|-----------------|-----------------------------|---------------------------------|-----|
| G G B http://loc  | alhost/rlaweb/ |                 | D + 20                      | RLA Web Edition - 1.2 (Buil     | × 5 |
| RAIDEN            |                |                 |                             |                                 |     |
| FTPD LOG Analyzer |                |                 |                             |                                 |     |
|                   | 🚯 Raidenl      | TPD LOG Analyze | r Web Edition               | 1                               |     |
|                   | Please log in  |                 |                             |                                 |     |
|                   | USERNAME       | root            |                             |                                 |     |
|                   | PASSWORD       |                 |                             |                                 |     |
|                   |                |                 |                             |                                 |     |
|                   |                | -8              |                             |                                 |     |
|                   |                |                 |                             |                                 |     |
|                   |                |                 |                             |                                 |     |
|                   |                |                 |                             |                                 |     |
|                   |                |                 |                             |                                 |     |
|                   |                |                 |                             |                                 |     |
|                   |                |                 |                             |                                 |     |
|                   |                |                 |                             |                                 |     |
|                   |                |                 |                             |                                 |     |
|                   |                |                 |                             |                                 |     |
|                   |                |                 |                             |                                 |     |
|                   |                |                 |                             |                                 |     |
|                   |                |                 |                             |                                 |     |
|                   |                |                 |                             |                                 |     |
|                   |                |                 |                             |                                 |     |
|                   | -              |                 |                             |                                 |     |
|                   |                |                 | Copyright 2000-2010 RaidenF | FTPO team. All Rights Reserved. |     |

Once logged in you should have access to the system.

The main screen is divided in 3 sections:

- Log Selection
- Analysis tools
- Output Area

| 🚯 🧲 🕘 🕼 http://localhost/rlaweb/ |                    |                  | 🔎 🗝 🖒 🌍 RLA Web Edition - 1                           | .2 (Buil ×    | ☆ 第 |
|----------------------------------|--------------------|------------------|-------------------------------------------------------|---------------|-----|
| Select                           | a Log File         | ~                |                                                       | Log selection | 8   |
| FTPD LOG Analyzer                |                    |                  |                                                       |               |     |
| C Pair                           |                    | OC Analy         | Tor Web Edition                                       |               |     |
| Analysis Tools                   |                    |                  | zer web Edition                                       |               |     |
| Welcome                          | has logged in. V   | Velcome back.    |                                                       |               |     |
| Configuration Configuration      | tion Parameter     |                  | Value                                                 |               |     |
| FTPd Analysis RLA Web            | Edition            |                  | Version 1.2 (Build 1) (2013/05/15)                    |               |     |
| Traffic Charts RaidenFTI         | PD installation pa | th               | "C:\RaidenServer\RaidenFTPD"                          |               |     |
| 🕑 Usage Analysis Max Resu        | lts per page       |                  | 100                                                   |               |     |
| Top Size                         |                    |                  | 15                                                    |               |     |
| Date Date                        | Contribution       | Details          |                                                       |               |     |
| Top Files May 2013               | TuS                | Ver 1.2 - Optim  | ized performance and Gui enhancements.                |               |     |
| Top Folders Nov 2012             | TuS                | Ver 1.1 - Better | Analysis tools and IIS7/PHP 5.4 compatible.           |               |     |
| 2009                             | RaidenTeam         | Ver 1.0 - Origin | al RaidenTeam release.                                |               |     |
| General Activity<br>Please sele  | ct a LOG file to b | e analvzed. (Onl | v UTF8 log files are supported)                       |               |     |
| User Logins                      |                    | ,                |                                                       |               |     |
| SITE Commands A Delated Items    |                    |                  |                                                       |               |     |
| Folders Creates                  |                    |                  |                                                       |               |     |
| File Activity                    |                    |                  | Output area                                           |               |     |
| File Heleade                     |                    |                  |                                                       |               |     |
| File Downloads                   |                    |                  |                                                       |               |     |
|                                  |                    |                  |                                                       |               |     |
| Folder Activity                  |                    |                  |                                                       |               |     |
| Folder Uploads                   |                    |                  |                                                       |               |     |
| Folder Downloads                 |                    |                  |                                                       |               |     |
| FTPd Events                      |                    |                  |                                                       |               |     |
| FTPD Ask & Exec                  |                    |                  |                                                       |               |     |
| FTPD Errors                      |                    |                  |                                                       |               |     |
| Custom Log Analysis              |                    |                  |                                                       |               |     |
| Log Analysis                     |                    |                  |                                                       |               |     |
| Options                          |                    |                  |                                                       |               |     |
|                                  |                    |                  |                                                       |               |     |
| System Usage Log                 |                    |                  | Convright 2000-2010 RaidenETPD team, All Rights Reser | ved           |     |
|                                  |                    |                  |                                                       |               |     |

Frist select the log file to analyse. Based on your loggin format configured in RaidenFTPd you may have month or year based files.

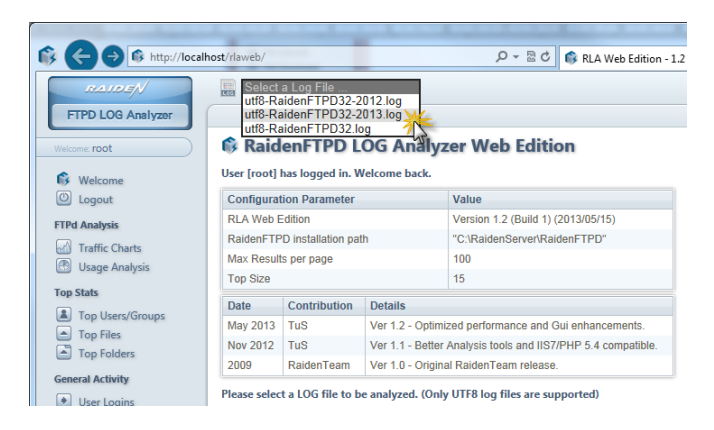

The log file is parsed and screen is updated with data extracted from the log file.

- Menu Bar : Updated months and timestamps available in the log file
- Output area : Updated file info

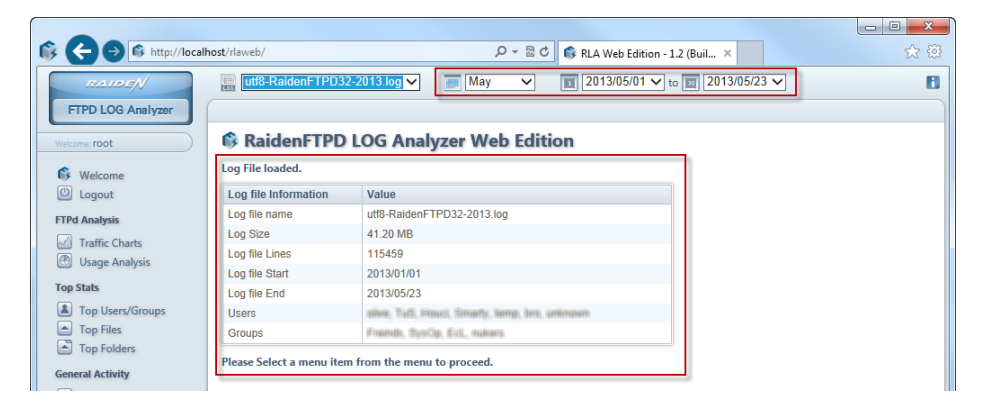

Once the log file is loaded, you can perform one of the different analyses provided from the menu on the left.

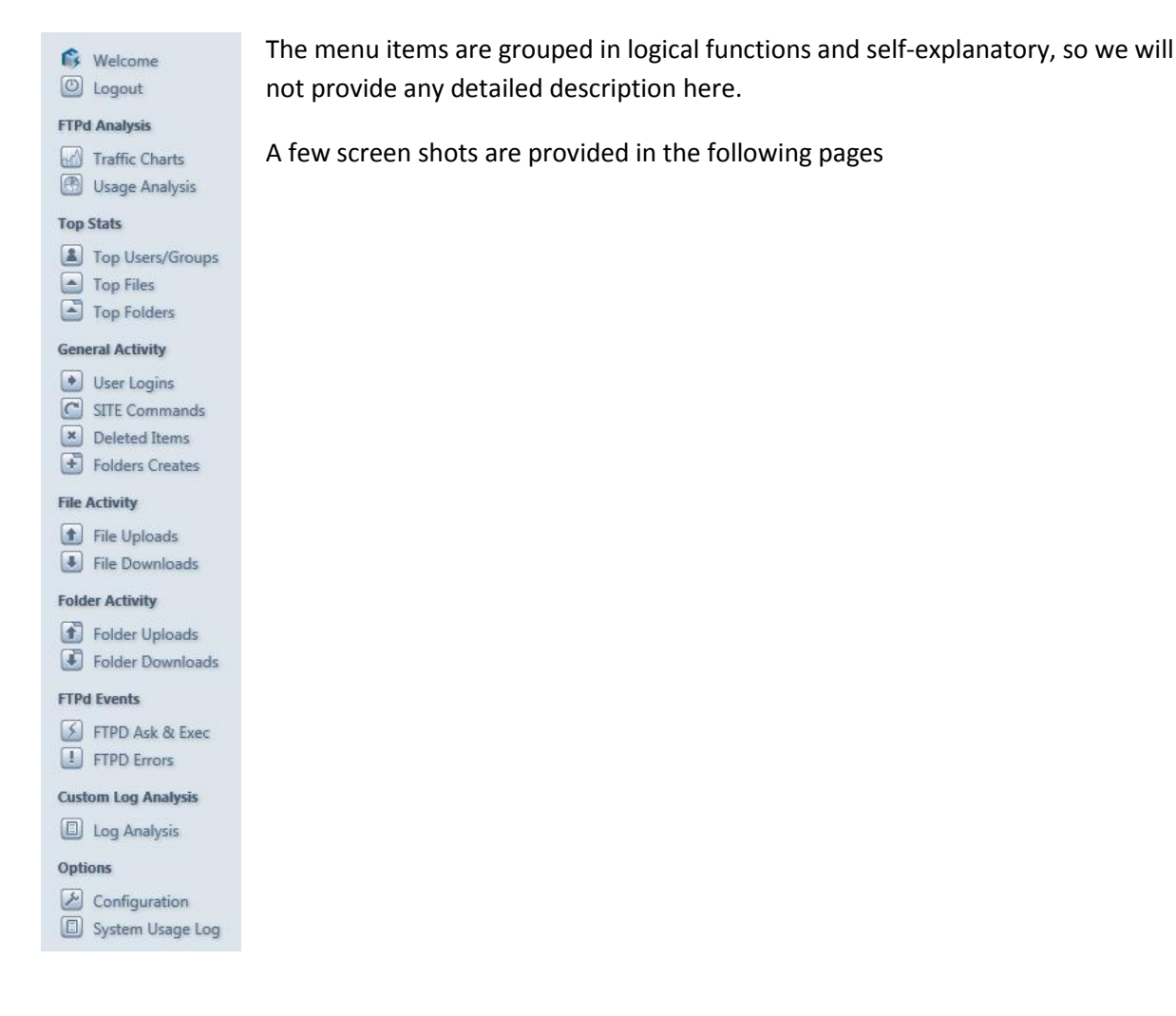

#### Sample Screen shots

Options Configuration System Usage Log

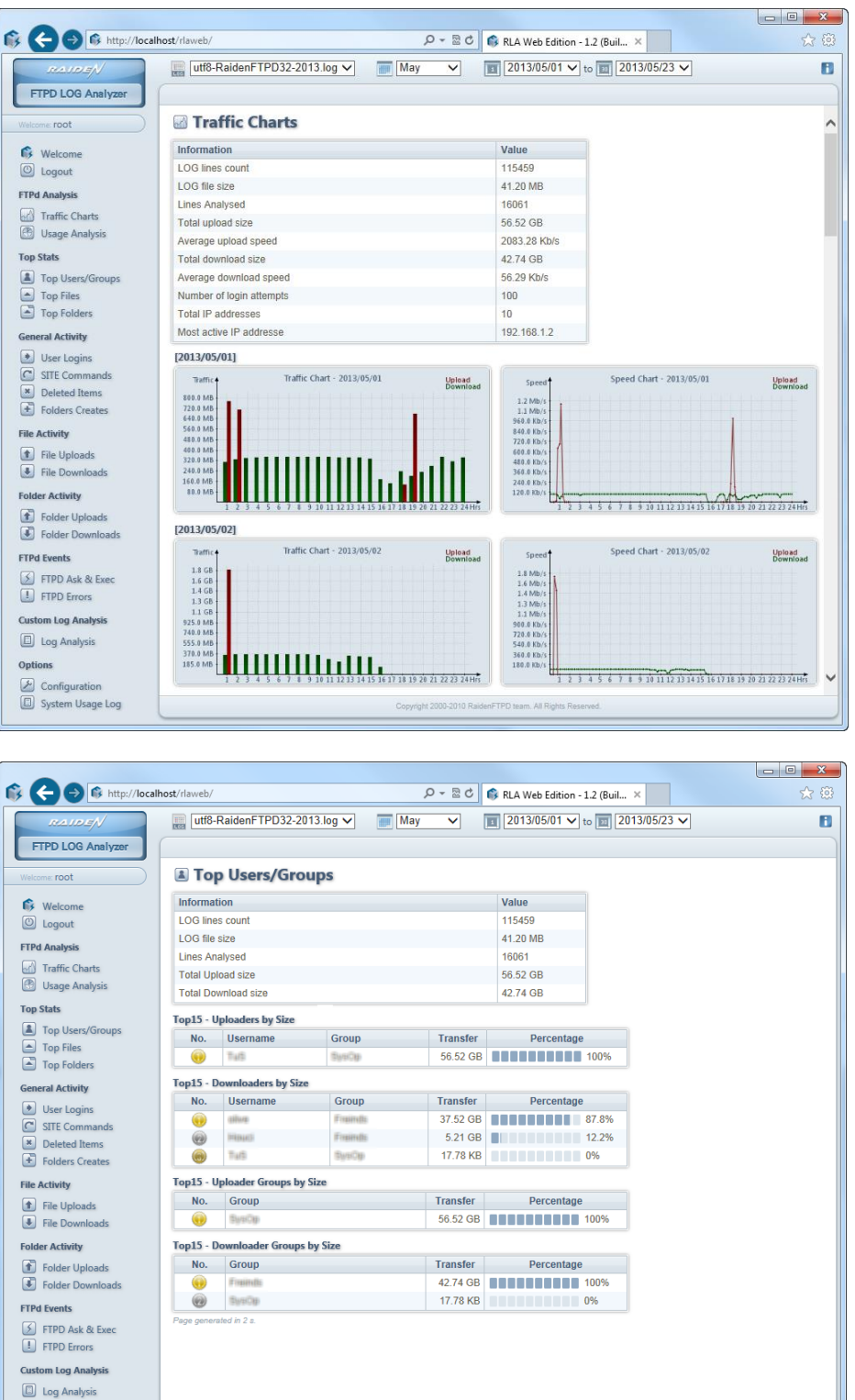

|                       |           |             |                      |          |                 |                                 |                                                                                                    |                               |       |           | - 0 <b>X</b> |
|-----------------------|-----------|-------------|----------------------|----------|-----------------|---------------------------------|----------------------------------------------------------------------------------------------------|-------------------------------|-------|-----------|--------------|
| 🚯 🧲 🕞 🚯 http://localh | nost/rlaw | /eb/        |                      |          |                 | D= 20                           | 🚯 RLA Web Edition - 1.2 (Buil                                                                                                    | ×                             |       |           | 公 戀          |
| RAIDEN                |           | utf8-Raio   | denFTPD32-2013.log N | - 📰 🛚    | lay 🗸           | 2013/05/21 🗸                    | r to 🔟 2013/05/23 🗸                                                                                                    |                               |       |           | 8            |
| FTPD LOG Analyzer     |           |             |                      |          |                 |                                 |                                                                                                    |                               |       |           |              |
|                       | 1.00      | Foldo       | n Downloada          |          |                 |                                 |                                                                                                    |                               |       |           | -            |
| Welcome: root         |           | roide       | rDownloads           |          |                 |                                 |                                                                                                    |                               |       |           |              |
| 🚯 Welcome             | Info      | rmation     |                      |          |                 | Value                           |                                                                                                    |                               |       |           |              |
| C Logout              | LOG       | B lines co  | unt                  |          |                 | 115459                          |                                                                                                    |                               |       |           |              |
| FTPd Analysis         | LOG       | a file size | ad                   |          |                 | 41.20 MB                        |                                                                                                    |                               |       |           |              |
| Traffic Charts        | May       | Reculto     | per page             |          |                 | 100                             |                                                                                                    |                               |       |           |              |
| 🕐 Usage Analysis      |           | rtoouno     | por pago             |          |                 |                                 |                                                                                                    |                               |       |           |              |
| Top Stats             | Folde     | ers - 1 to  | 8 of 8 entries       |          | E-14-           |                                 |                                                                                                    |                               | E.    | 01        |              |
| Top Users/Groups      | NO.       | User        | 1 imestamp           | Action   | Folder          | States of the Local Division of | Given sectory (Harry Creation)                                                                                                    | Column rised or state         | Files | SIZE      | Avg.speed    |
| Top Files             | 2         | -           | 2013/05/21 06:42:30  | Download | Professor - the | many links to Linkstoner        | Statut - Contemp / Statut - 1 - Fill Statut -                                                                                                    | Andress - State or cause      | 1     | 14.31 MB  | 100.00 Kb/s  |
| Top Folders           | 3         | -           | 2013/05/21 06:39:58  | Download | Provinces - the | man, mai in Arcimur             | lings (Autom), Sector ( Personal)                                                                                                    | And the state of the second   | 28    | 357.81 MB | 99.60 Kb/s   |
| General Activity      | 4         | -           | 2013/05/21 05:36:58  | Download | Printings. An   | state, Tell's The Property      | Congr. Andrews, Const. at 1981 (1981)                                                                                                    | International construction    | 27    | 349.81 MB | 99.94 Kb/s   |
| User Logins           | 5         | 1000        | 2013/05/21 04:35:32  | Download | Professory das  | many, the local distances       | States - Andreas - Andreas - Patricia -                                                                                                    | initia interaction            | 27    | 349.46 MB | 99.98 Kb/s   |
| SITE Commands         | 6         | 1000        | 2013/05/21 03:34:12  | Download | Printing , do   | many, shine the subsection      | CONTRACT CONTRACTOR OF THE PARTY OF THE PARTY OF THE PART | Average - State - Helphronton | 27    | 349.22 MB | 67.70 Kb/s   |
| Deleted Items         | 7         | -           | 2013/05/21 01:56:30  | Download | fromost, da     | man in the statement            | Compt : Automp Control - Participa -                                                                                                    | Printing ( but ( Hamilton))   | 27    | 344.65 MB | 86.77 Kb/s   |
| Folders Creates       | 8         | 1000        | 2013/05/21 00:38:14  | Download | Professor, the  | man, they be determined         | Hilling , Stations, And A. Philadels (                                                                                                    | initia, and characteric       | 18    | 220.76 MB | 99.81 Kb/s   |
| File Activity         |           |             |                      |          |                 |                                 |                                                                                                    | Total:                        | 156   | 1.95 GB   | 91.98 Kb/s   |
| File Uploads          | Page      | generated i | n 553 ms.            |          |                 |                                 |                                                                                                    |                               |       |           |              |
| File Downloads        |           |             |                      |          |                 |                                 |                                                                                                    |                               |       |           |              |
| Folder Activity       |           |             |                      |          |                 |                                 |                                                                                                    |                               |       |           |              |
| Folder Uploads        |           |             |                      |          |                 |                                 |                                                                                                    |                               |       |           |              |
| Folder Downloads      |           |             |                      |          |                 |                                 |                                                                                                    |                               |       |           |              |
| FTPd Events           |           |             |                      |          |                 |                                 |                                                                                                    |                               |       |           |              |
| FTPD Ask & Exec       |           |             |                      |          |                 |                                 |                                                                                                    |                               |       |           |              |
| FTPD Errors           |           |             |                      |          |                 |                                 |                                                                                                    |                               |       |           |              |
| Custom Log Analysis   |           |             |                      |          |                 |                                 |                                                                                                    |                               |       |           |              |
| Log Analysis          |           |             |                      |          |                 |                                 |                                                                                                    |                               |       |           |              |
| Options               |           |             |                      |          |                 |                                 |                                                                                                    |                               |       |           |              |
| Configuration         |           |             |                      |          |                 |                                 |                                                                                                    |                               |       |           |              |
| System Usage Log      |           |             |                      |          |                 | Copyright 2000-2010 Raider      | nFTPD team. All Rights Reserved.                                                                                                    |                               |       |           |              |
| (                     | _         | _           |                      |          |                 |                                 |                                                                                                    |                               | _     |           |              |

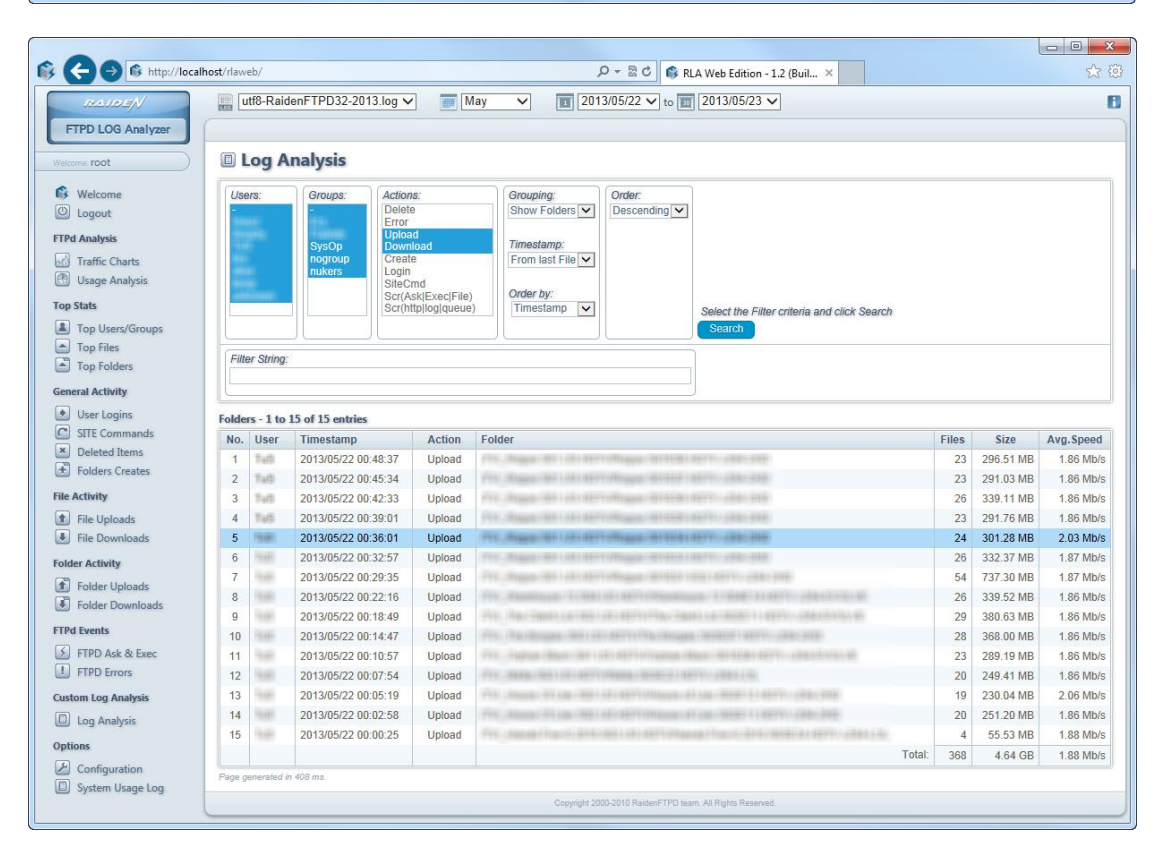